## Tüm Dosyaların Kopyalanması

Bu birim üzerinde kaydedilen tüm videolar ya da hareketsiz görüntüler kopyalanacaktır.

Ayrıca sadece hiç kopyalanmamış videoları ya da hareketsiz görüntüleri de seçebilir ve kopyalayabilirsiniz.

1 Video ya da hareketsiz görüntü modunu seçin.

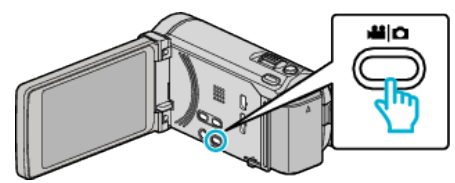

2 "YEDEKLEME,, üzerine dokunun.

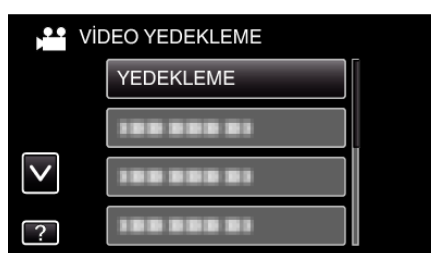

**3** Kopyalanacak ortamın üzerine dokunun.

| YEDEKLEME     |                |
|---------------|----------------|
| YEDEKLENECEK  | ( ORTAMI SEÇİN |
|               |                |
| (             |                |
| DAHİLİ HAFIZA | SD KART        |
| ?             |                |

4 İstenen yöntem üzerine dokunun.

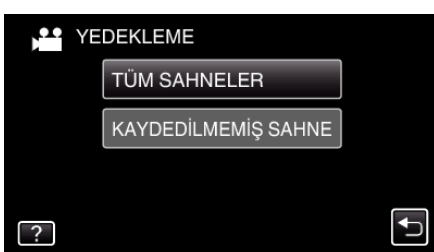

• "TÜM SAHNELER,, (video)/"TÜM GÖRÜNTÜLER,, (hareketsiz görüntü):

Tüm videolar ya da hareketsiz görüntüler bu birime kopyalanır.

• "KAYDEDİLMEMİŞ SAHNE, (video)/"KAYDEDİLMEYEN GRTLR, (hareketsiz görüntü):

Daha önce kopyalanmamış olan videolar ya da hareketsiz görüntüler, otomatik olarak seçilip kopyalanır.

5 Sabit disk sürücüsü üzerinde yeterli alan olmadığını kontrol edin, "EVET, üzerine dokunun.

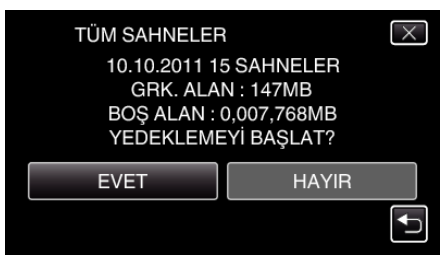

• "EVET,, üzerine dokunulduğunda, yedekleme başlar.

6 Kopyalamadan sonra, "TAMAM, üzerine dokunun.

| TÜM SAHNELER |  |
|--------------|--|
| KAYDEDİLDİ   |  |
|              |  |
|              |  |
| ТАМАМ        |  |
|              |  |

7 Bu birimi kapatmak için 🕁 düğmesine 2 saniye ya da daha uzun süreyle basıp basılı tutun ve USB kablosunun bağlantısını kesin.

## UYARI : -

- Kopyalama işlemi tamamlanana kadar güç kaynağını kapatmayın ya da USB kablosunu çıkarmayın.
- Yeniden oynatma esnasında dizin ekranı üzerinde olmayan dosyalar kopyalanamaz.
- Kopyalama zaman alabilir. (Örneğin, XP modunda 1 saatlik videoyu kaydetme yaklaşık 20 dakika sürer.)